# Canon DR-2050CII/SP 簡単スタートガイド 最初にお読みください

このたびは、キヤノンドキュメントスキャナ DR-2050CII/DR-2050SP をお買い求めいた だき、ありがとうございます。

本簡単スタートガイドには、ドキュメントスキャナを使えるようにするまでのセットアップ 手順について書かれています。本スタートガイドの手順に従ってドキュメントスキャナを セットアップしてください。ドキュメントスキャナの取扱いについては同梱のユーザーズガ イドに記載されていますので、ドキュメントスキャナをお使いになる前に、ユーザーズガイ ドをよくお読みください。

## 付属品を確認する

箱を開けたら以下の付属品が同梱されていることを確認します。 万一、不足品や損傷品がある場合は、お買い求めの販売店にご連絡ください。

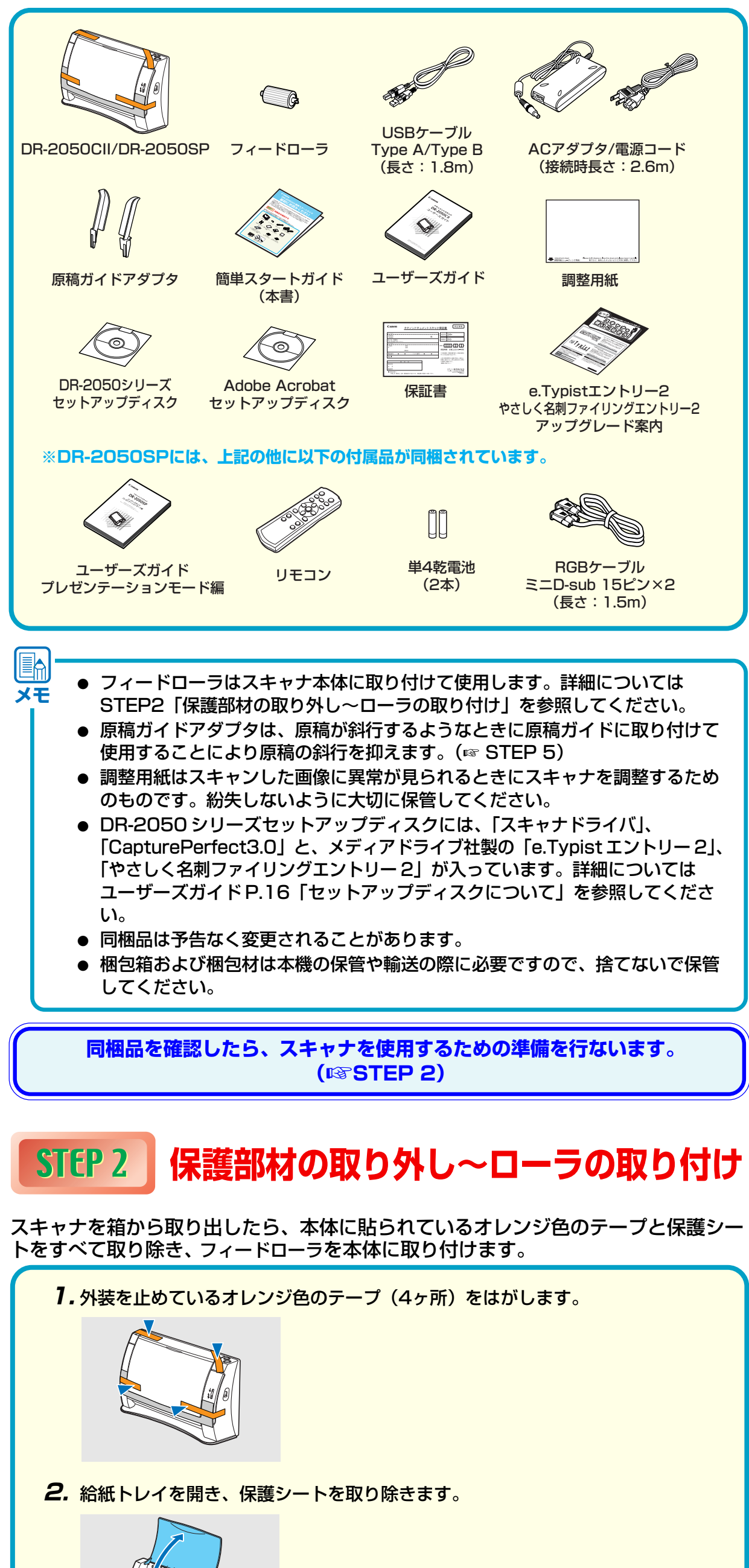

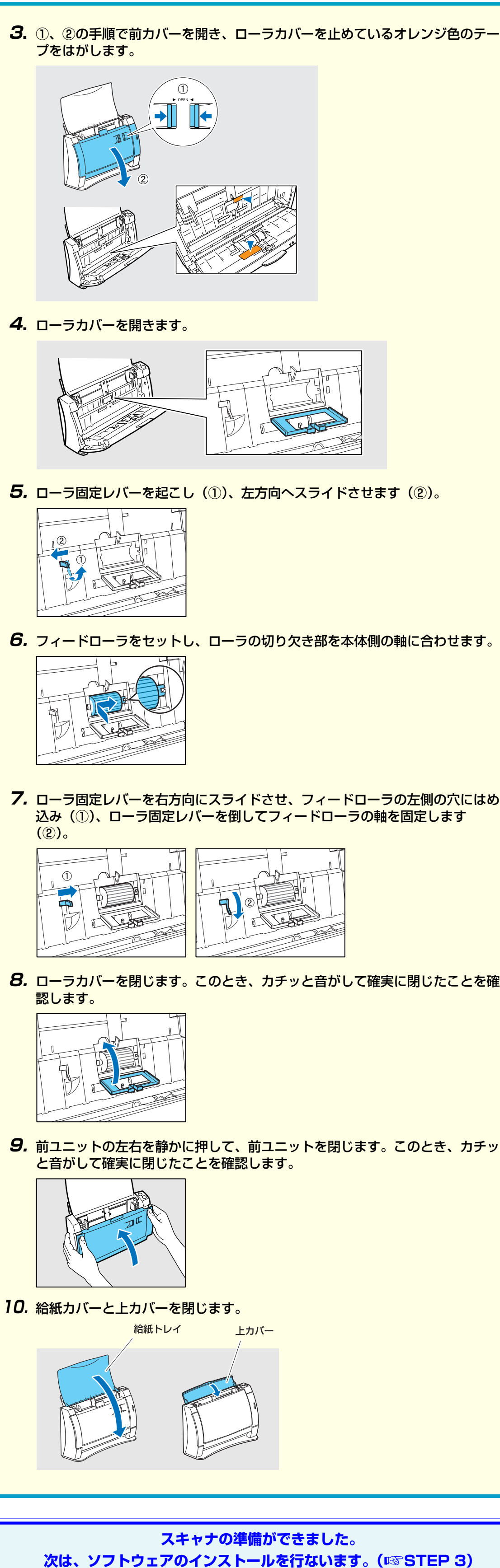

· Canon、Canon ロゴは、キヤノン株式会社の商標です。 Microsoft Windows®は、米国マイクロソフト社の米国および他の国における登録商標です。 その他、本書中の社名や商品名は、各社の登録商標または商標です。

### STEP 3 ソフトウェアのインストール 7. スキャナドライバのインストールが完了し たら「完了」をクリックします。 スキャナドライバのインストールに続けて ソフトウェアのインストールは、スキャナをコンピュータに接続する前に行ないます。 「CapturePerfect3.0」のインストールが 実行されます。 警告 □ ソフトウェアをインストールする前にお使いのコンピュータが以下の Windows で正常に動作していることを確認してください。詳細については 「ユーザーガイド」を参照してください。 Windows 98SE 8.「次へ」をクリックします。 Windows Me ・Windows 2000 Professional SP4 以上 ・ Windows XP Home Edition SP2 以上 · Windows XP Professional SP2以上 ソフトウェアをインストールする前にスキャナをコンピュータに接続しない でください。ソフトウェアをインストールする前にスキャナを接続し、ス キャナの電源をオンにすると下のウィザード画面が表示されます。この場合 は、「キャンセル」ボタンをクリックして画面を終了させ、スキャナの電源を 9. 使用許諾契約を読み、同意いただける場合 オフにします。 は「はい」をクリックします。 新しいハードウェアの検索ウィザードの開始 このウィザードでは、ハードウェア デバイス用のデバイス ドライバのイ: ストールを行います。 10. インストール先を確認し、「次へ」をクリッ 〈戻る(E) 沈へ(M) > (「キャンセル」 クします。 ウィザード画面(Windows2000) Windows2000、WindowsXPの場合、Administrator 権限のアカウント でログオンしてください。 □ ソフトウェアをインストールする前に他のアプリケーションはすべて終了さ せてください。 「CapturePerfect3.0」のインストールを 開始します。 1. コンピュータの電源をオンにします。 **2.** DR-2050 シリーズセットアップディスク **11**. [CapturePerfect3.0] のインストールが をCDドライブにセットします。 $\bigcirc$ 完了したら「完了」をクリックします。 CD-ROM をセットすると自動的にセット アップウィンドウが起動します。セット アップウィンドウが起動しないときは、 CD-ROM 内の setup.exe を実行してくだ さい。 12. 続けて「e.Typist エントリー2」、「やさし **3.** 「おまかせインストール」をクリックしま く名刺ファイリングエントリー2」のイン Canon DR-2050 シリーズ す。 ストールが実行されます。メッセージにし 「おまかせインストール」では、すべてのイ たがってインストールを進めてください。 -( || || おまかせインストール ンストールを実行します。ソフトウエアを 選んでインストールする場合には、「選んで 遠んでインストール 13. すべてのインストールが完了するとインス インストール」をクリックします。 マニュアルを読む トール完了の画面になります。 終了 「終了」をクリックし、セットアップを終了 します。(「戻る」をクリックすると、メ ニュー画面に戻ります。) おまかせインストール **4.** 「インストール」をクリックします。 表示されているソフトウエアがすべてイン rePerfect 30 ストールされます。ソフトウエアを選んで インストールする場合には、「戻る」をク いたいため、 シャーントリー2 リックします。 **14.** セットアップディスクを取り出して、ソフ トウェアのインストールはスキャナをコンピュータに接続する前に行ってくださ (ンストール)ボダンを押すと上記のソフトウェアをすべてインストールします。 トウェアのインストールを終了します。 つトウェア名にマウスを合わせると説明が表示されます。 -1/2+-10-5.「次へ」をクリックします。 DR-2050C/2080C ドライバセットアップ このセットアッププログ込を実行する前に、すべての Windows プログ込を必ず終了して下さい。 [キャン地]ボタンをワシックしセットッププログラムを終了した後、現 在使用中のプログラムをすべて終了させて下さい。 警告: このプログラムは、著作権法および国際条約によって 保護されています このプログラム、またはその一部を無断で複製または配布す ることは、法律により禁止されています。 メモ Click ンが登録されます。 **6.** 使用許諾契約を読み、同意いただける場合 以下のう代い契約をお読み下さい。契約の残りの部分を読むには、Page Down キを押して下さい。 Windows Update は「はい」をクリックします。 は、野社の製品をご購入しただき、師にありびとうございます。 、野社のソフトウェア製品にごきましては、下記のソフトウェア製品 感いきを致けるとていたいてためし、お客様が下記取り書にご同覧い 場合にのみソフトウェア製品をご使用いただいております。各手様で ささが、本プントウェア製品をしたけない場合には、本ツフトウェア製 や金をおいかります。いた駅を店にご認知したさい。この場合、お支

「フェア製品使用特徴契約者 ン電子特式会社(以下キヤノンといいます。)は、お客欄に対し、本 ともにご提供するソフトウェア製品(当該製品のマニュアルを含みま 「許諾ヨログラム」といいます。)の課題不能の非면占的使用権を下 - 基づき許諾し、お客様も下記条項にご同意いただくものとします。「

述のライセンス契約のすべての条項に同意しますか? [いいえ]ボタンを選択 と、セットアップ1は中止されます。 DR-2050C/2080C をインストールすべに この契約に同意いただく必要があります。

m DR-2050C/2080C #wh79

Canon DR-2050C ジョブツール セットアッ

スキャナドライバのインストールを開始し

スキャナドライバのインストールでは、「ス

キャナドライバ」と「ジョブツール」のイ

ンストールを行ないます。

ます。

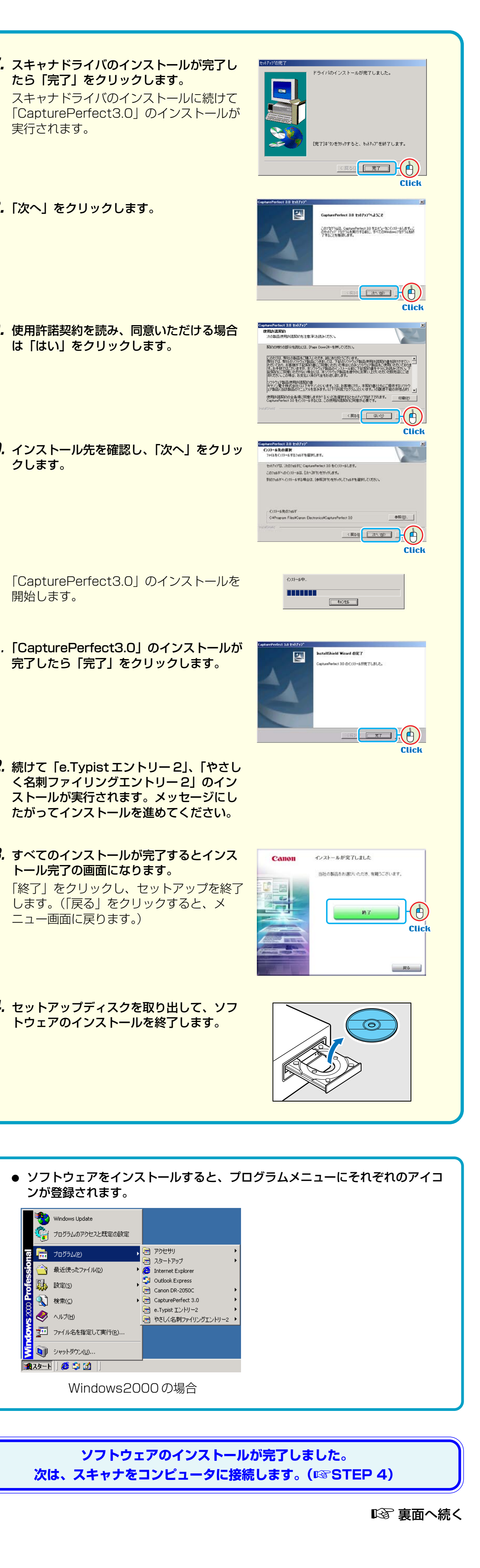

プログラムのアクセスと既定の設定

レスタートアップ

Internet Explorer 😳 Outlook Express

📻 Canon DR-2050C

- プログラム(P

設定(5)

(⊆) 👔

🧷 NIJU

シャットダウン(山)…

🚮 スタート 🛛 🤔 🎲 🚮

▼ ファイル名を指定して実行(R)...

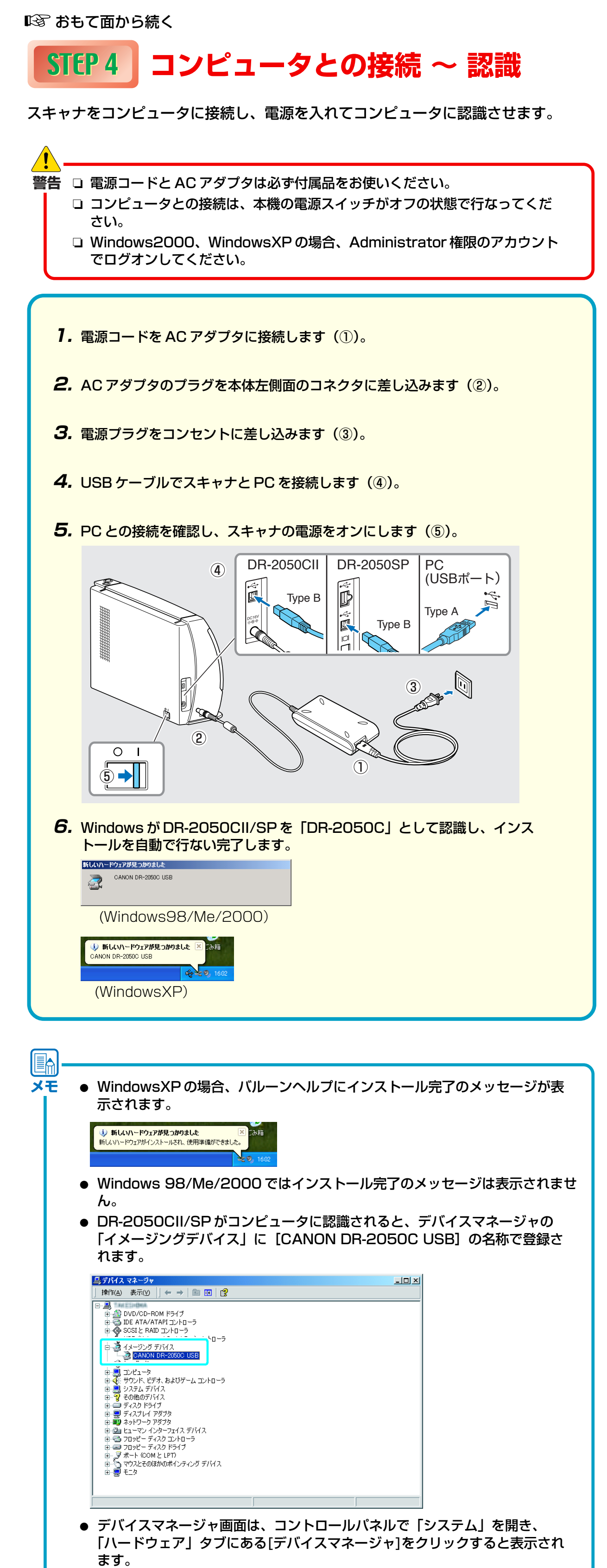

● WindowsXPの場合、コントロールパネルをクラシック表示に切り替えると、 「システム」が表示されます。

スキャナがコンピュータに正常に認識されました。 次は、実際にスキャンできることを確認します。(IPS STEP 5)

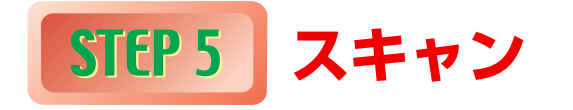

ソフトウェアのインストール、スキャナの認識が完了したら、原稿をセットして実際にス キャンできることを確認します。

本スキャナは、ジョブ機能によりスキャンボタンを押すだけでスキャンを行なうことができ ます。以下の手順にしたがって原稿をセットし、スキャンボタンを押して原稿がスキャンさ れることを確認してください。

- **7.** 給紙トレイを開きます。
- 2. 原稿をよくさばき、先頭ページの上端が一番低くなるようにずらしておきま す。(原稿は上端を下にしてスキャナにセットします。)

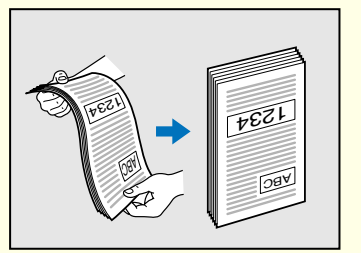

3. 原稿の上端を下、裏面を手前にして原稿をセットし、原稿ガイドを原稿の幅に 合わせます。

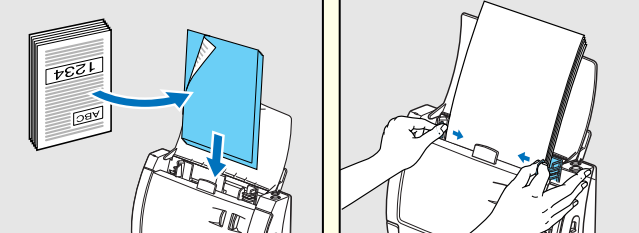

スキャンしたときに原稿が斜行するようなときは原稿ガイドアダプタを両側の 原稿ガイドに取り付けます。

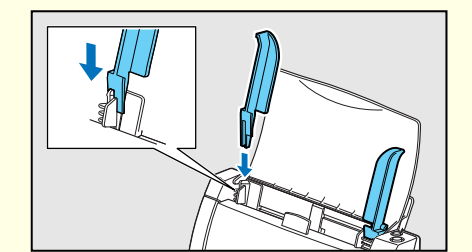

原稿ガイドアダプタを取り付けた状態で 原稿ガイドを動かすときは、必ず原稿ガ 警告 イドを持ってください。原稿ガイドアダ プタの先端を持つと、原稿ガイドアダプ タの破損の原因になります。

4. 側面の給紙切替レバーが 🖟 (分離給紙) 側になっていることを確認します。

給紙切替レバーが → (非分離給紙) 側になっていると原稿が重なって搬送され るので注意してください。詳細についてはユーザーズマニュアルを参照してく ださい。

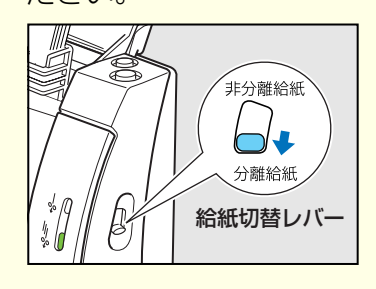

### 5. スキャンボタンを押します。

「DR-2050Cモニター」が画面の右下に表示されスキャンが開始されます。 スキャン条件:白黒、300DPI、片面(初期値)

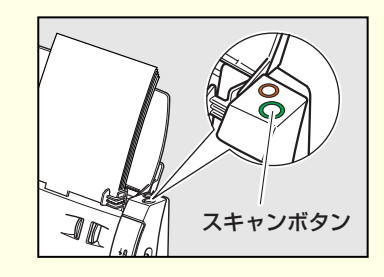

メモ

6. DR-2050C モニターに「送信完了」が表示されたらスキャンが終了です。 「閉じる」をクリックして DR-2050C モニターを閉じます。

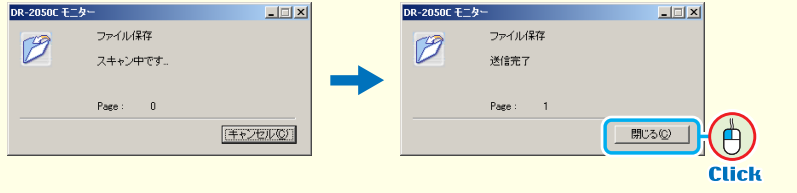

● ジョブボタンの機能は変更することができます。詳細についてはユーザーズガ イドP.32「ジョブ機能によるスキャン」を参照してください。

- スキャンした画像ファイルは、「マイドキュメント」の中にある「My Pictures」フォルダに保存されています。(初期値)
- 初期値で保存される画像ファイルは、スキャンした日時を表す17桁のファイ ル名が付けられた PDF ファイルです。
- スキャンボタンによるスキャンの条件や保存先の設定は、プログラムメニュー に登録された「ジョブ登録ツール」により設定します。

## DR-2050CIIのセットアップが完了しました。

- DR-2050CIIのセットアップが完了しました。DR-2050CIIの取り扱いや詳細に ついては別冊の「DR-2050CII/SP ユーザーズガイド」に記載されています。 DR-2050CIIをお使いになる前に、「DR-2050CII/SP ユーザーズガイド」をよ くお読みください。
- DR-2050SP をお使いの場合は、引き続きプレゼンテーションモードでの動作の 確認を行います。
- プレゼンテーションモードの詳細については、別冊の「DR-2050SP ユーザーズ ガイド プレゼンテーションモード編」に記載されています。プレゼンテーション モードをお使いになる前に「DR-2050SP ユーザーズガイド プレゼンテーション モード編」をよくお読みください。

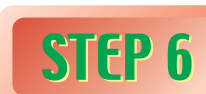

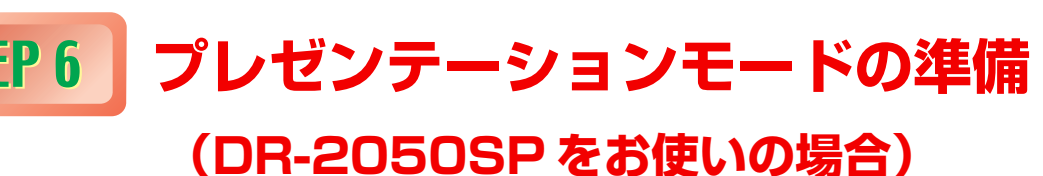

DR-2050SP と液晶プロジェクター(または、コンピュータのモニター)を付属の RGB ケーブル(ミニ D-sub 15 ピン)で接続します。

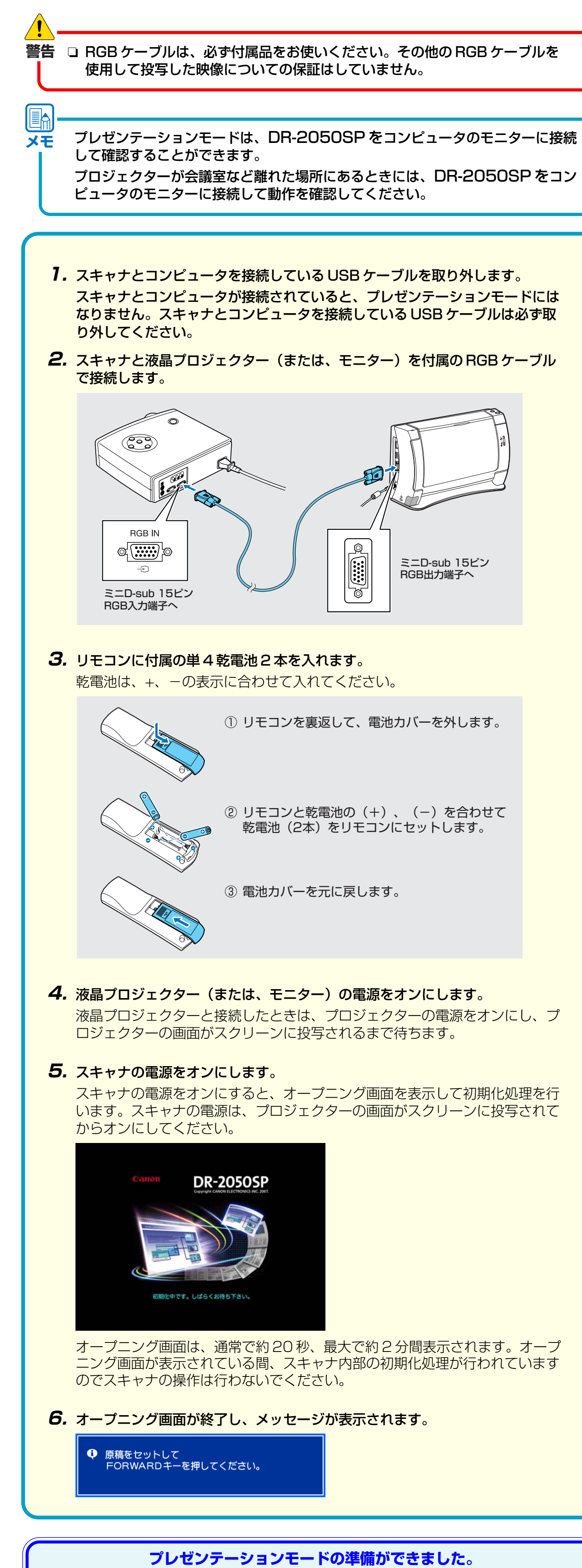

原稿をスキャンして、スクリーンに画像が投写されることを確認します。

(INSTEP 7)

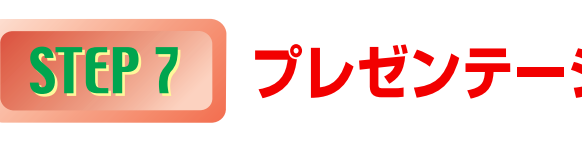

原稿をセットしてスキャンを行い、スクリーンに画像が投写されることを確認します。

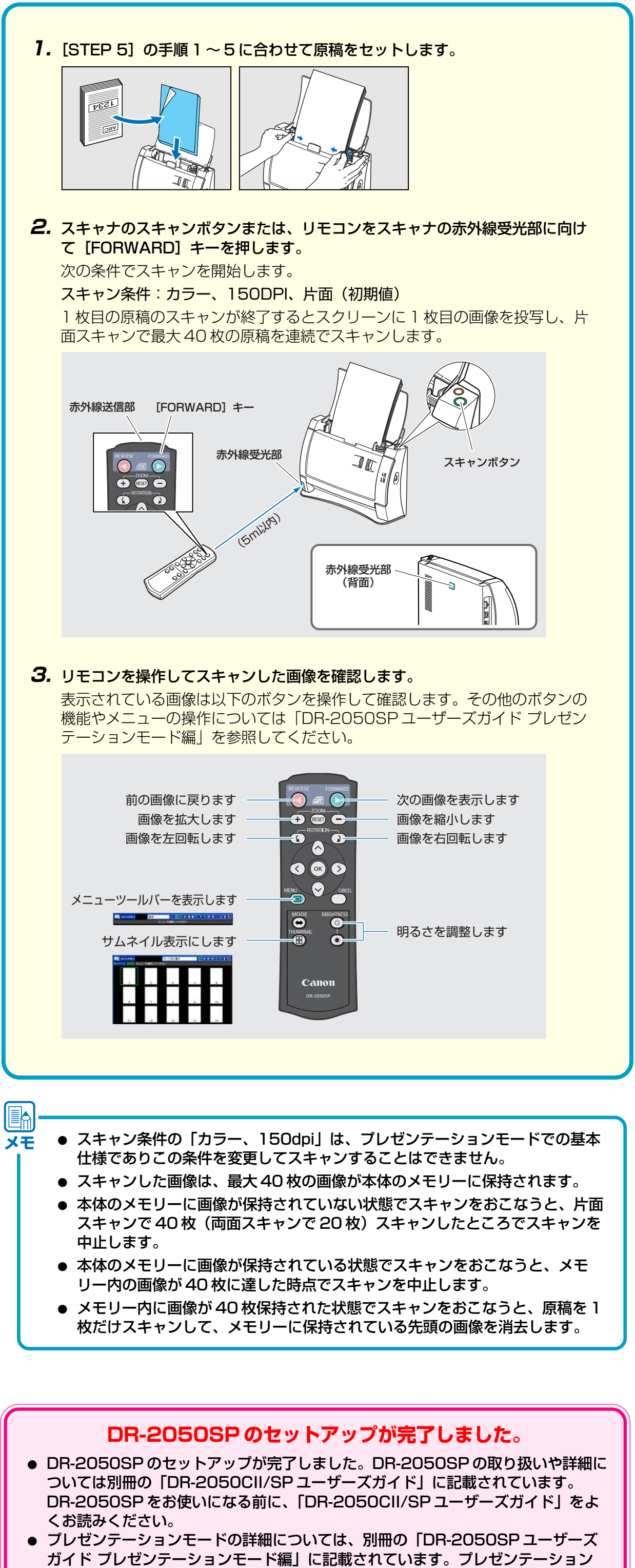

- モード編」をよくお読みください。

## ■ プレゼンテーションモードの確認

モードをお使いになる前に「DR-2050SP ユーザーズガイド プレゼンテーション